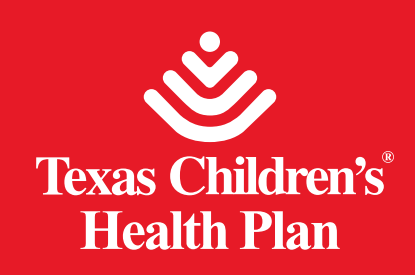

## Health Trio Prior Authorization Request Training Guide

The go-live date is January I, 2021

### From the homepage of the Provider Portal, you will select **Authorizations**.

| Welcome to the Texas Children's Healt | h Plan Provider Portal |                |                 |
|---------------------------------------|------------------------|----------------|-----------------|
| Provider<br>Dashboard                 | Claims / Appeals       | Authorizations | ER Alternatives |

# Once you are on the Authorizations page, select **Authorization Status/Submission**.

| thorizations                                                                                          |                                                  |                                           |
|----------------------------------------------------------------------------------------------------|--------------------------------------------------|-------------------------------------------|
| Authorization Status/St                                                                               | ubmission                                        | Prior Authorization Requirements          |
| Prior Authorizaton Form                                                                               |                                                  | Prior Authorization Reference Information |
| UM Guidelines                                                                                         |                                                  |                                           |
|                                                                                                    | Fax lines:                                       | 700 or Tell Free 4 044 470 0000           |
|                                                                                                    | Behavioral Health Services Fax Line - 832-825-87 | 32-825-8767 or Toll-Free 1-844-291-7505   |
| <ul> <li>LTSS and Private Duty Nursing Fax Line - 346-232-4757 or Toll-Free 1-844-248-1567</li> </ul> |                                                  |                                           |
|                                                                                                    |                                                  |                                           |

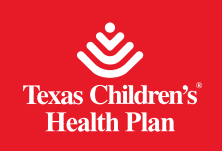

New Request 🛛 👻

This will bring you to the home page of Health Trio Prior Authorization Request platform. It provides users with a status of the current prior authorization requests.

#### **Referral & Authorizations**

| earch by Request Numbe | ar     |        |  |  |
|------------------------|--------|--------|--|--|
| lvanced Search         |        |        |  |  |
| urrent Requests        |        |        |  |  |
| Approved               | Pended | Denied |  |  |
|                        | 470    | 0      |  |  |

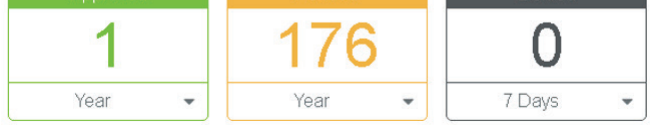

Detailed information for each of the categories is available by clicking on the corresponding status: **Approved**, **Pended**, or **Denied**. The time frame is adjustable, click on the down arrow symbol to select the time frame the user would like to reference.

When you click on **New Request**, you can select between outpatient and inpatient requests. This is the page for outpatient requests:

| Referral & Authorizations / Sea | rch Requests |             |              |   |            |   |                  |         |
|---------------------------------|--------------|-------------|--------------|---|------------|---|------------------|---------|
| Outpatient Rec                  | juest S      | Submiss     | ion          |   |            |   |                  |         |
| Patient                         | -            |             |              |   |            |   |                  |         |
| *Search Current Patients        |              |             |              |   |            |   |                  |         |
| Select a patient                |              |             |              | ٩ |            |   |                  |         |
| Diagnosis                       |              |             |              |   |            |   |                  |         |
| Search and select a diagnosi    | S            |             |              |   |            |   |                  |         |
|                                 |              |             |              |   |            |   |                  | <br>Q   |
| Requesting Provider             |              |             |              |   |            |   |                  |         |
| *Requesting Provider            |              |             | Contact Name |   |            |   | Contact Info     |         |
|                                 |              | Q           |              |   |            |   |                  | Phone 🔻 |
| Servicing Providers             |              |             |              |   |            |   |                  |         |
| *Servicing Providers            |              |             | Contact Name |   |            |   | Contact Info     |         |
|                                 |              | ٩           |              |   |            |   |                  | Phone 🔻 |
| Service Details                 |              |             |              |   |            |   |                  |         |
| *Service                        |              |             | Location     |   |            |   | Level of Service |         |
| Medical Care                    |              | × 👻         | Select       |   |            | - | Select           | -       |
| *Service Units                  |              | *Start Date |              |   | End Date   |   |                  |         |
|                                 | Days 🔻       | 10/30/2020  |              |   | 11/06/2020 |   |                  |         |
|                                 |              |             |              |   |            |   |                  |         |

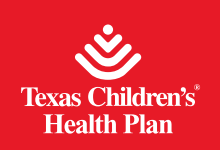

| Requested Procedures |   |
|----------------------|---|
| Procedure Code       |   |
|                      | ۹ |
| Paperwork            |   |
| + Add paperwork      |   |
| Submit Load Save     |   |

Add any applicable attachments related to the authorization request here. The files can be up to 100MB per attachment.

| Paperwork             |          |        |
|-----------------------|----------|--------|
| *Description          |          |        |
|                       |          |        |
| *Report Type          |          |        |
| Select                | <b>*</b> |        |
| *File                 |          |        |
| E. Choose file to add |          | Delete |
| + Add paperwork       |          |        |

- All of the fields with the red asterisk must be completed. Certain services may auto-approve if criteria is met. For a detailed list of these services, see page 8.
- Diagnosis Add ICD-10 diagnosis code(s). You can also search for the codes here.
- Requesting Provider field should identify the ordering PCP/provider /facility. Please include contact name, phone number and fax number so we can inform you of the authorization determinations.
- Servicing Provider field should identify the provider that will be performing the service or the paid-to provider. Please include contact name, phone number and fax number so we can inform you of the authorization determinations.
- The requesting and servicing providers are searchable by name, NPI number, TAX ID, address, and specialty.
- Service Details Details about the service being requested.

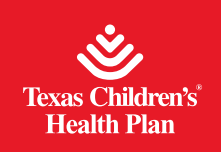

This is the screen for inpatient prior authorization requests.

#### Referral & Authorizations / Search Requests

#### **Admission Request Submission**

| Patient                       |        |             |              |     |            |                  |         |
|-------------------------------|--------|-------------|--------------|-----|------------|------------------|---------|
| *Search Current Patients      |        |             |              |     |            |                  |         |
| Select a patient              |        |             |              | Q   |            |                  |         |
| Diagnosis                     |        |             |              |     |            |                  |         |
| Search and select a diagnosis | 3      |             |              |     |            |                  | <br>_   |
|                               |        |             |              |     |            |                  | <br>Q   |
| Requesting Provider           |        |             |              |     |            |                  |         |
| *Requesting Provider          |        |             | Contact Name |     |            | Contact Info     |         |
|                               |        | Q           |              |     |            |                  | Phone 🕶 |
| Servicing Providers           |        |             |              |     |            |                  |         |
| *Servicing Providers          |        |             | Contact Name |     |            | Contact Info     |         |
|                               |        | ٩           |              |     |            |                  | Phone 🔻 |
| Service Details               |        |             |              |     |            |                  | <br>    |
| *Service                      |        |             | Location     |     |            | Level of Service |         |
| Medical                       |        | × 👻         | Select       |     | •          | Select           |         |
| *Service Units                |        | *Start Date |              |     | End Date   |                  |         |
|                               | Days 🔻 | 10/30/2020  |              | Ľ=' | 11/06/2020 |                  |         |
| Requested Procedure           | s      |             |              |     |            |                  |         |
| Procedure Code                |        |             |              |     |            |                  |         |
|                               |        |             |              |     |            |                  | <br>Q   |
|                               |        |             |              |     |            |                  |         |
| Paperwork                     |        |             |              |     |            |                  |         |
| + Add paperwork               |        |             |              |     |            |                  |         |
|                               |        |             |              |     |            |                  |         |
| Submit Load S                 | ave    |             |              |     |            |                  |         |

Screen continued on next page.

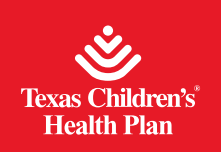

| Paperwork             |        |
|-----------------------|--------|
| *Description          |        |
|                       |        |
| *Report Type          |        |
| select                |        |
| *File                 |        |
| Et Choose file to add | Delete |
| + Add paperwork       |        |

Add any applicable attachments related to the authorization request here. The files can be up to 100MB per attachment.

- All of the fields with the red asterisk must be completed.
- Diagnosis Add ICD-10 diagnosis code(s). You can also search for the codes here.
- Requesting Provider field should identify the ordering PCP/provider /facility. Please include contact name, phone number and fax number so we can inform you of the authorization determinations.
- Servicing Provider field should identify the provider that will be performing the service or the paid-to provider. Please include contact name, phone number and fax number so we can inform you of the authorization determinations.
- The requesting and servicing providers are searchable by name, NPI number, TAX ID, address, and specialty.
- Service Details Details about the service being requested.
- Admission request are considered urgent, unless the authorization request is made on the day of discharge.

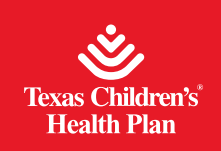

This is the search home page.

#### Referral & Authorizations

#### **Search Requests**

Authorization status is updated every 15 minutes from 7a.m. to 7 p.m. Monday to Friday — Please wait a minimum of 72 hours (not including weekends) before checking on the status of a recently submitted authorization request.

| Patients          |           | Requesting Provider |                      | Servi | cing Pr | ovider     |          |
|-------------------|-----------|---------------------|----------------------|-------|---------|------------|----------|
| Select a patient  | C         |                     |                      | Q     |         |            | Q        |
| Request Number    |           |                     | Date Range           |       |         |            |          |
|                   |           |                     | 09/30/2020           |       | Ë       | 10/30/2020 | <u>"</u> |
| Requested Service | Admission |                     | Status<br>💽 Approved |       | Denie   | t          |          |
|                   |           |                     | ✓ Pended             |       |         |            |          |
| Search Requests   | Load Save |                     |                      |       |         |            |          |

There are a number of ways to conduct a search: by patient name (even partial name search), requesting provider, servicing provider, request number or prior authorization number, date range, requested service, and status.

Here is a sample of the search results page.

| Referral & Authorizations                                                                                                  |                                                   |                                                       |            |
|----------------------------------------------------------------------------------------------------|---------------------------------------------------|-------------------------------------------------------|------------|
| Search Requests                                                                                                    |                                                   |                                                       |            |
| Authorization status is updated every 15 minutes from 7a.r<br>checking on the status of a recently submitted authorization | n. to 7 p.m. Monday to Friday — Ple<br>n request. | ase wait a minimum of 72 hours (not including weekend | ls) before |
|                                                                                                    | Modify Search -                                   |                                                       |            |
| Pended                                                                                                    | Outpatient                                        | Request Number                                        |            |
| Patient                                                                                                    | Effective Da<br>11/18/2020-2                      | tes<br>/16/2021                                       | VIEW >     |
| Requesting Provider<br>MARIA SAN ANDRES                                                                                    | Servicing Pi<br>JULIE BONC                        | oviders<br>MO                                         | •          |
|                                                                                                    |                                                   |                                                       |            |
| Approved                                                                                                    | Outpatient                                        | Request Number                                        |            |
| Patient                                                                                                    | Effective Da<br>11/17/2020-1                      | tes<br>1/18/2020                                      | VIEW >     |
| Requesting Provider<br>HOUSTON CHILDRENS DENTAL CENTER                                                                     | Servicing Pi<br>HOUSTON C                         | oviders<br>HILDRENS DENTAL CENTER                     |            |
|                                                                                                    |                                                   |                                                       |            |

The confirmation number for a prior authorization request can be viewed on the request detail screen. The user will have to click on the **View** link from the search results screen. The confirmation number appears beneath the patient's name.

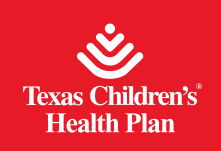

## When users click **VIEW**, they see this page.

| Referral & Authorizations / S<br>Request Deta        | Search Requests       |                                                              |                |                          | Print      |
|------------------------------------------------------|-----------------------|--------------------------------------------------------------|----------------|--------------------------|------------|
| Approved<br>Patient<br>Confirmation Number<br>979146 | uest<br>Member ID     |                                                              | Request Number | Submitted On<br>1/6/2021 |            |
| Diagnosis                                            |                       |                                                              |                |                          |            |
| Diagnosis Codes<br>K02.9 Dental caries, unspe        | ecified               |                                                              |                |                          |            |
| Requesting Pro                                       | ovider                |                                                              |                |                          |            |
| Provider<br>HOUSTON CHILDRENS DE                     | ENTAL CENTER          | Address<br>7007 North Fwy #400<br>None<br>Houston, TX, 77076 |                |                          |            |
| Contact Name                                         |                       | Contact Medium                                               |                | Contact Info             |            |
| Servicing Provi                                      | iders                 |                                                              |                |                          |            |
| HOUSTON CHILDRENS                                    | DENTAL CENTER         |                                                              |                |                          | See More 👻 |
| Contact Name                                         |                       | Contact Medium                                               |                | Contact Info             |            |
| Requested Serv                                       | vice                  |                                                              |                |                          |            |
| Service<br>Dental Anesthesia                         |                       | Level of Service<br>Non-urgent (E)                           |                |                          |            |
| Requested Units<br>1 (Visits)                        |                       | Approved Units                                               |                |                          |            |
| Start Date<br>1/6/2021                               | End Date<br>1/13/2021 |                                                              |                |                          |            |

Screen continued on next page.

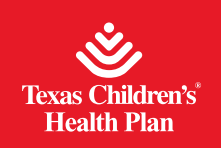

| Requested Procedures                             | 3                                        |                                               |        |
|--------------------------------------------------|------------------------------------------|-----------------------------------------------|--------|
| 41899: Unlisted procedure, dentoalv              | eolar structures                         | Modifiers                                     |        |
|                                                  |                                          | See M                                         | iore 🗸 |
| Additional Information                           |                                          |                                               |        |
| Additional Remarks<br>Auto Approved by rule 1000 |                                          |                                               |        |
| Paperwork                                        |                                          |                                               |        |
| Description<br>documentation                     |                                          |                                               |        |
| Identification Code                              | Transmission<br>Electronically Only (EL) | Report Type<br>Medical Record Attachment (M1) |        |
| Attachments                                      |                                          |                                               |        |
| Download File<br>test file for FTP delivery.txt  |                                          |                                               |        |
|                                                  |                                          |                                               |        |

## Auto-approve criteria

| Description                                                | Criteria   |                                                               |
|------------------------------------------------------------|------------|---------------------------------------------------------------|
|                                                            | NPI        | Provider Name                                                 |
| TCM/MHR Approve for<br>Non-CHIP for provider<br>group LMHA | 1245285899 | THE GULF COAST CENTER                                         |
|                                                            | 1346293156 | THE HARRIS CENTER FOR MENTAL HEALTH AND IDD                   |
|                                                            | 1396792420 | BURKE CENTER                                                  |
|                                                            | 1447388939 | ANDERSON CHEROKEE COMMUNITY ENRICHMENT<br>SERVICES DBA ACCESS |
|                                                            | 1518017128 | BURKE CENTER - MH REHAB                                       |
|                                                            | 1659421501 | BURKE CENTER - TARGETED CASE MANAGEMENT                       |
|                                                            | 1710020458 | THE GULF COAST CENTER - MH REHAB                              |
|                                                            | 1801939541 | THE GULF COAST CENTER - TARGETED<br>CASE MANAGEMENT           |
|                                                            | 1821064742 | ANDREWS CENTER                                                |
|                                                            |            | ANDERSON CHEROKEE - LMHA                                      |
|                                                            |            | METROCARE - LMHA                                              |

## Continued on next page.

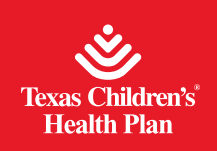

| Description                                                | Criteria                                              |                                                                                                |
|------------------------------------------------------------|-------------------------------------------------------|------------------------------------------------------------------------------------------------|
|                                                            | NPI                                                   | Provider Name                                                                                  |
| TCM/MHR Approve for<br>Non-CHIP for provider<br>group LMHA |                                                       | FRESH START THERAPEUTIC SERVICES (Non LMHA for<br>Targeted Case Management TCHP has contract.) |
|                                                            |                                                       | VILLAGE LIFE CENTER (Non LMHA for Targeted Case<br>Management TCHP has contract.)              |
|                                                            |                                                       | JOURNEY THROUGH LIFE (Non LMHA for Targeted Case<br>Management TCHP has contract.)             |
|                                                            | 1851333074                                            | TRI COUNTY BEHAVIORAL HEALTHCARE                                                               |
|                                                            | 1912954058                                            | TEXANA CENTER                                                                                  |
|                                                            | 1952357550                                            | SPINDLETOP MHMR SERVICES                                                                       |
|                                                            | AND                                                   |                                                                                                |
|                                                            | Procedure in H0034, H2011, H2012, H2014, H2017, T1017 |                                                                                                |
| Dental Anesthesia                                          | Procedure in 00170, 41899                             |                                                                                                |
| Auto Rule                                                  | AND                                                   |                                                                                                |
|                                                            | PAR provider                                          |                                                                                                |